## ขั้นตอนการสมัครเข้าฝึกอบรมหลักสูตรการฝึกอบรมครูด้านการสอนคนพิการ 2565

 คลิ๊กเมนู สมัครสอบที่หน้าเว็บไซต์ http://202.29.172.45/register\_training/ แล้วทำการลงทะเบียน เพื่อรับ Username สำหรับ login เข้าสมัครสอบตามภาพที่ 1

| ที่ขึ้มจะ กรุณกรรดมีอมูลใบข้องที่มีกร้องหมาม * ให้กรมก้วน เพื่อรับ Username ใช้สำหรับข่าสมัครสอบในระบบ<br>เลขบัตรประทาน *<br>     | ลักสูตรการฝึกอบรมครูด้านการสอเ | เคนพิการ 2565 หน้าหลัก สมัค<br>ารอกข้อมูลลงทะเบียนเพื่อรับ Usa                                                                 | กรสอบ 🔹 ข่าวสาร ดิดต่อเรา<br>ername สำหรับสมัครสอบ |           | เข้าสู่ระบบ ผู้ดูแล |
|----------------------------------------------------------------------------------------------------|--------------------------------|----------------------------------------------------------------------------------------------------|----------------------------------------------------|-----------|---------------------|
| ท่าปาหน้า * ชื่อ * เกมสกุล *                                                                                                    |                                | คำชี้แอง: กรุณากรอกข้อมูลในช่องที่มีเครื่องหมาย * ให้กรบตัวน เพื่อรับ Username ใช้สำหรับเข้าสมักรสอบในระบบ<br>เลขบัตรประชาชน * |                                                    |           |                     |
| สำมะหม่ง (กรณีไม่ใช่ประชาชมทั่วไป)<br>ชื่อสถานศึกษา/หน่วยงาน (กรณีไม่ใช่ประชาชมทั่วไป)<br>ธันเคื<br>マ/ ลงกะเป็ชนเพื่อรับ Username |                                | คำนำหน้า *                                                                                                    | ชื่อ *                                             | บามสกุล * |                     |
| ชื่อสถานศึกษา/หม่วยงาน (กรณีไม่ใช่ประชาชนท์วโน)<br>อีเมลี<br>๔๔ ลงกรเป็ยนเพื่อรับ ประกาศต                                         |                                | ต่านหน่ง (กรณีไม่ใช่ประชา                                                                                                    | าชนทั่วไป)                                         |           |                     |
| อันเล้<br>✓ ลวกะเปียนเพื่อชืม Uxername                                                                                            |                                | ชื่อสถานศึกษา/หน่วยงาน                                                                                                    | (กรณีไม่ใช่ประชาชนทั่วไป)                          |           |                     |
| ิ่√ ลงาะเบียนพื่อรับ Uzername                                                                                                    |                                | อีเมล์                                                                                                    |                                                    |           |                     |
|                                                                                                    |                                | 🛷 ลงกะเบียนเพื่อรับ 🛛                                                                                                    | Username                                           |           |                     |
|                                                                                                    |                                |                                                                                                    |                                                    |           |                     |

ภาพที่ 1

 เมื่อลงทะเบียนเรียบร้อยแล้วให้ Login ด้วย Username: เลขบัตรประชาชน 13 หลัก Password: เลข บัตรประชาชน 5 ตัวท้าย

| ← → C 🔺 bitloomňu   202.29.172.45/register_training/user_login.php                                                                                      | er 🖻 🖈 🖿 者 🖬 🖉            |
|----------------------------------------------------------------------------------------------------|---------------------------|
| 🖲 หลักสูตรการฝึกอบรมครูด้านการสอนคนพิการ 2565 หช้าหลัก สมัครสอบ ซ ข่าวสาร Godaisา                                                                       | [เข้าสู่ระบบ] ผู้ดูแลระบบ |
| เข้าสู่ระบบ<br>Lo Username                                                                                                    |                           |
| Password                                                                                                    |                           |
| Sign in                                                                                                    |                           |
| คำชี้แจงในการเข้าใช้งานระบบ!!<br>Username คือ หมายเลขปัตรประชาชน 13 หลัก<br>Password คือ 5 หลักสุดท้ายหมายเลขปัตรประชาชน (เปลี่ยนได้หลังจากเข้าสู่ระบบ) |                           |
| เพื่อความสมบูรณ์ในการเข้าใช้งานระบบ แนะนำให้ใช้                                                                                                    |                           |
| 6 Google Chrome                                                                                                    |                           |
|                                                                                                    |                           |
| ภาพที่ 2                                                                                                    |                           |

 เมื่อเข้าสู่ระบบให้ทำการคลิกที่เมนูสมัครสอบที่เมนูด้านบนของเว็บไซค์ กรอกรายละเอียดข้อมูลการสมัคร สอบต่างๆตาม ภาพที่ 3

| 🗧 $ ightarrow$ C 🔺 ไม่ปลอดกับ   202.29.172.45/register_training/re                                                                                                    | gistry.php                                                                                                    | 🖻 🕁 🔤 🥖                                                                              | (=) 🙆 🏞 🗖 🧐     |
|----------------------------------------------------------------------------------------------------|----------------------------------------------------------------------------------------------------|--------------------------------------------------------------------------------------|-----------------|
| 兽 หลักสูตรการฝึกอบรมครูด้านการสอนคนพิการ                                                                                                    | 2565 <sup>หน้า</sup> สมัครสอ<br>หลัก                                                                                       | <mark>บ คลิ๊ก!! *</mark> ดาวน์โหลดเอกสาร <b>*</b>                                    | อัพโหลดเอกสาร 🔻 |
| <b>คำชี้แจง</b> :<br>- ผู้สมัครจะต้องตรวจสอบข้อมูลในกา<br>จะไม่อนุญาตให้แก้ไขข้อมูลอีก!!<br>- รูปถ่ายต้องมีลักษณะ ภาพถ่ายสี หเ<br>สุภาพ พื้นหลังสีฟ้า หรือสิขาว (สามา:<br>- ช่องกรอกข้อมูลที่มีเครื่องหมาย * เ | เรสมัครให้ถูกต้องครบถ้วน โดย<br>น้าตรง ไม่สวมหมวก และไม่สวเ<br>รถถ่ายจากกล้องโทรศัพท์มือถึง<br>Jความจำเป็นต้องกรอกทุกครั้ง | มหากมีการสมัครสอบเรียบร้อยแล้ว ระบบ<br>มแว่นตาดำ โดยถ่ายไม่เกิน 6 เดือน ชุด<br>อได้) |                 |
| 1. หน่วยจัดฝึกอบรมที่ท่านป                                                                                                    | ระสงค์สมัครสอบ/วิชาเอ                                                                                                    | ก                                                                                    |                 |
| หน่วยจัดฝึกอบรมที่ท่านประสงค์<br>สมัครสอบ                                                                                                    | 1. โรงเรียนราชประชานุเคราะ                                                                                                 | ห์ 45 จังหวัดกาญจนบุรี 🗸 *                                                           |                 |
| วิชาเอก                                                                                                    | 1.การจัดการศึกษาสำหรับบุค                                                                                                  | กคลที่มีความบกพร่องทา*                                                               |                 |
| 2. สำหรับผู้สมัครสอบกรณ์<br>ประเภท                                                                                                    | ต้องการความช่วยเหลือเ <sup>1</sup>                                                                                         | ป็นพิเศษ<br>กรณีท่านต้องการความช่วย<br>เหลือในกรณีพิเศษเท่านั้น!!                    |                 |
| 3 ข้อแลส่วนแคคล                                                                                                    |                                                                                                    |                                                                                      |                 |
| 5. Obşatistişindi                                                                                                    |                                                                                                    |                                                                                      |                 |
| รูปถ่าย                                                                                                    | เลือกไฟล์ ไม่ได้เลือกไฟล์ใด                                                                                                | * ( ไฟล์ไม่เกิน 1 MB นามสกุล<br>.jpg .png)                                           |                 |
| หมายเลขบัตรประชาชน                                                                                                    |                                                                                                    |                                                                                      |                 |
| คำนำหน้านาม                                                                                                    | นาย                                                                                                    | × .                                                                                  |                 |
| ชื่อ                                                                                                    | 410.00                                                                                                    | *                                                                                    |                 |
| นามสกุล                                                                                                    | August                                                                                                    |                                                                                      |                 |
| LWFT                                                                                                    | ชาย                                                                                                    |                                                                                      |                 |
| เบอร์โทรศัพท์ที่ทำงาน                                                                                                    | ใส่เฉพาะตัวเลข เช่น 081234                                                                                                 | 4                                                                                    |                 |

ภาพที่ 3

 เมื่อสมัครสอบแล้ว ให้ดาวน์โหลดเอกสาร เอกสารศึกษาด้วยตนเอง ใบสมัครและแบบฟอร์มการชำระเงิน บัตรประจำตัวสอบ ตามภาพที่ 4 5 และ 6 ตามลำดับ

| 🏨 หลักสูตรการฝึกอบรมครูด้านการสอนคนพิการ 2565 หน้าหลัก สมัครสอบ คลึ๊ก!! 🔹 ดาวม์ไหลดเอกสาร 🔻 อัพไหลดเอกสาร 🤻 ข่าวส                                                                                                    | กดสอบ ระบบ 💌 | ออกจากระบบ |
|----------------------------------------------------------------------------------------------------|--------------|------------|
| ใบสมัครและแบบฟอร์มการชำระเงัน<br>เพื่อความสมบูรณ์ในการพิมพ์เอกสารต่างๆในระบบให้ใช้ "Google Chor<br>นัตรประจำตัวสอบ<br>เอกสารศึกษาด้วยตนเอง(งามเขียนสะก้อนคิด)                                                                                                    | 2            |            |
| ภาพที่ 4                                                                                                    |              |            |
|                                                                                                    |              |            |
|                                                                                                    |              |            |
| × 1                                                                                                    |              |            |
| ใบสมัครออนไลน์                                                                                                    |              |            |
|                                                                                                    |              |            |
| เลขประจำศัวสอบ                                                                                                    |              |            |
| ชื่อ                                                                                                    |              |            |
| เลขที่บัตรประจำดัวประชาชน                                                                                                    |              |            |
| วุฒิการศึกษา                                                                                                    |              |            |
| ตัวแรงนังรัวราชการครู                                                                                                    |              |            |
| อำเภอเมืองสมุทรปรวกวรสังศัตสังหัต                                                                                                    |              |            |
| หนวยผกอบรมหาวะสงคณะรสงอบ                                                                                                    |              |            |
|                                                                                                    |              |            |
| หลักฐานประกอบการสมัคร จำนวนนน่น ประกอบด้วย                                                                                                    |              |            |
| <ul> <li>ไปฉมัครที่ลงลายมือชียผู้ฉมัคร และถายมือผู้บังคับบัญชา</li> <li>สำนนาชิงเปียนเพลา</li> <li>สำนนาชิงเปียนเท้าสึกษา (Transcript)</li> <li>สำนนาชิงเปียนบ้าน</li> <li>ใบรับรองแพทย์ (ออกโดยลานทยาบาลของรัฐ)</li> <li>หนังสือขับรองคุณสมบัติ</li> <li>หนังสือขับอากุญับจังหับบัญชา</li> <li>สำนนาชิงเปียนบ้าน</li> <li>หนังสือขับอากุญับจังหับบัญชา</li> <li>สำนนาชิงเปียนบ้าน</li> <li>หนังสือขับอากุญับจังหับบัญชา</li> <li>สำนนาชิงเปียนบ้าน</li> <li>หนังสือขับอากุญับจังหับบัญชา</li> <li>สำนนาชิงเปียนบ้าน</li> <li>สำนนาชิงเปียนบ้าน</li> <li>หนังสือขับอากุญับจังหับบัญชา</li> <li>สำนนาชิงเปียนข้างกับชื่องรัฐ</li> <li>หลักฐานขึ้น ๆ ล้ามี (ระบุ)</li> <li>(หากร้านอรับสัมธรรรัฐ</li> <li>(หากร้านเร็ม)</li> </ul> |              |            |
| ข้าหเจ้าไม่มีสิทชิลอบคัดเลือกครั้งนี้)<br>□ ขอวันรอบว่าเป็นความจริงทุกประการ หากข้อความและเอกสารต่างๆ ข้างต้นเป็นเพื่อบินดี ขอสถะ                                                                                                    |              |            |
| สิทธิ์การรับวูฒิปัตรด้านการสอนคนพิการ จึงลงลายมือชื่อไว้เป็นเหตักฐาน                                                                                                    |              |            |
| ลงชื่อผู้สมัคร ลงชื่อลู่บังคับบัญชา<br>() ()                                                                                                    |              |            |
| ที่ไม่มีไป<br>**ผู้ให้สับปัญการมายให้ผู้กำนวยการในเป็นปรุณย์การศึกษาศึกษาที่สู่ มีการมายแนนนนี้ได้ไม่ผู้กำระกันหน่งผู้ป่านวยการสถานศึกษาเพ่านั้น                                                                                                    |              |            |
|                                                                                                    |              |            |
|                                                                                                    |              |            |
|                                                                                                    |              |            |
| แบบฟอร์มการข้าระเงินค่าสมัครสอบคัดเลือก<br>หลักสูตรการฝึกอบรมครูด้านการสอนคมพิการ พุทธศักราช 2565<br>สำนักงานคณะกรรมการการศึกษาขึ้นพื้นฐาน                                                                                                    |              |            |
| ប័ពរូតអ្វីតារីកន                                                                                                    |              |            |
| ชื่อผู้สมัคร                                                                                                    |              |            |
|                                                                                                    |              |            |
| LIGTWICH/6360U                                                                                                    |              |            |
| <b>หน่วยสอบที่</b><br>1. โรงเรียนราชประชานุมคราะห์ 45 จังหรัด<br>กามตนกรี                                                                                                    |              |            |
| เบอร์โทรศัพท์ที่ทำงาน                                                                                                    |              |            |
| เบอร์โทรศัพท์เคลื่อนที่                                                                                                    |              |            |
| ภาพที่ 5                                                                                                    |              |            |

| บัตรประจำตัวสอบ                                        |
|--------------------------------------------------------|
| หลักสูตรการฝึกอบรมครูด้านการสอนคนพิการ พุทธศักราช 2565 |
| สำนักงานคณะกรรมการการศึกษาขั้นพื้นฐาน                  |

|           | ข้อมูลผู้มีสิทธิ์สอบ                                      |
|-----------|-----------------------------------------------------------|
|           | *                                                         |
| ชื่อผู้มี | มีสิทธิ์สอบ                                               |
|           |                                                           |
| เลขที่    | สมัครสอบ                                                  |
|           |                                                           |
| หน่วย     | <b>ยสอบที่</b><br>1. โรงเรียนราชประชานุเคราะห์ 45 จังหวัด |
| ۰<br>۲    | าาญจนบุรี                                                 |
| 1         |                                                           |
| ลงชื่อ    | )ผู้สมัคร                                                 |
|           |                                                           |

ภาพที่ 6

 เมื่อผู้สมัครสอบชำระเงินเรียบร้อยแล้วตามข้อที่ 4 ให้ดำเนินการอัพโหลดหลักฐานต่างๆที่เมนู อัพโหลด เอกสาร ตามภาพที่ 7

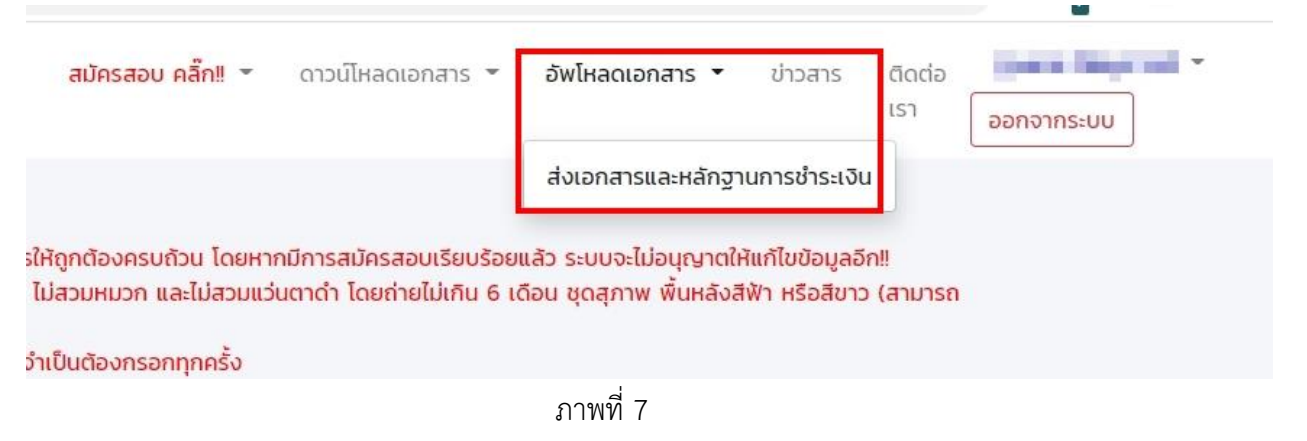

6. เลือกไฟล์และอัพโหลดเข้าระบบ เพื่อรอแอดมินตรวจสอบตามภาพที่ 8

|             |                                                                                                    |                                                                                                    |                                                                                                    | Terre Particula |
|-------------|----------------------------------------------------------------------------------------------------|----------------------------------------------------------------------------------------------------|----------------------------------------------------------------------------------------------------|-----------------|
| หลักสูตรการ | ฝึกอบรมครูด้านการสอนคนพิการ 2565 <sup>ห</sup>                                                                                                    | น้า สมัครสอบ คลิ๊ก!! *<br>ลัก                                                                                                    | ดาวน์ไหลดเอกสาร 👻                                                                                                    | อัพโหลดเอกะ     |
|             | คำชี้แจง :                                                                                                    |                                                                                                    |                                                                                                    |                 |
|             | <ul> <li>ผู้สมัครองต่องตรวจสอบหลักฐานและยังใหลดไฟ</li> <li>ไฟลีตามชิก1 ต้องบันภามสาม jag หรือ prog</li> <li>ไฟลีตามชิก1 ข้องปัดมามสาม jag หรือ prog</li> <li>ไฟลีตามชิก1 ข้อง1 ข้องประมาณสาม และสุนที่สุนที่สามสามสามสานที่สามสามสามสามสามสามสามสามสามสามสามสามสามส</li></ul> | ลี่ ให้ครบด้วนถูกต้องตามประ<br>เท่านั้น โดยขนาดไฟล์ไม่เกิน<br>โดยแต่ละไพลี่ขนาดไฟล์ไม่เกิ<br>ต้องเป็นนามสกุล .pdf เท่านั้น<br>ธองว่า "สำเนาถูกต้อง" และละ<br>ข้าฝึกอบรมจากผู้บังคับบัญช | กาศรับสมัครทุกประการ!!<br>1 เมกะไบต์ (MB)<br>น 1 เมกะไบต์ (MB)<br>ม โดยขนาดไฟล์ไม่เทิน 2<br>งลายมือชื่อ วันที่ ให้ครบตัวน<br>า (สั่งพิมพิจากเอกสารตาม |                 |
|             | <ul> <li>ชองกรอกขอมูลกับเครื่องหมาย * มีความจำเป็นช</li> <li>1. หลักฐานการชำระเงินค่าสมัครสอบ</li> </ul>                                                                                                    | สองกรอกทุกครัง                                                                                                    |                                                                                                    |                 |
|             | หลักฐานการชำระเงิน เลื                                                                                                    | onlwa opayment_1                                                                                                    | PNG                                                                                                    |                 |
|             |                                                                                                    |                                                                                                    |                                                                                                    |                 |
|             | 2. แบบสะท้อนคิด                                                                                                    |                                                                                                    |                                                                                                    |                 |
|             | งานเขียนสะท้อนคิด เสี<br>(ไม่เกิน 2 MB)                                                                                                    | ənlwá 🥑 learning_                                                                                                    | Lpdf *                                                                                                    |                 |
|             | 3. หลักฐานประกอบการรับสมัคร มีดัง                                                                                                    | đ                                                                                                    |                                                                                                    |                 |
|             | ใบสมัครที่ลงลายมือชื่อผู้สมัคร และ<br>ลายมือชื่อผู้บังคับบัญชา<br>(ดาวน์ไหลดจากระบบ)                                                                                                    | onīwā I registry_                                                                                                    | .pdf *                                                                                                    |                 |
|             | สำเนาปรีณณาบัตร เลื่อ                                                                                                    | onīwā L 🕑 degree_                                                                                                    | .pdf                                                                                                    |                 |
|             | สำเนาระเบียนแสดงผลการศึกษา<br>(Transcript)                                                                                                    | onľWá 🥑 transcipt_ 🚃                                                                                                    | .pdf                                                                                                    |                 |
|             | สำเนาบัตรประชาชน หรือสำเนาบัตร<br>ประจำตัวเจ้าหน้าที่ของรัฐ                                                                                                    | onlWá logid_card_                                                                                                    | .pdf                                                                                                    |                 |
|             | (กรณีปำราชการใช้สำเนาบัตรประจำตัว<br>ปำราชการเท่านั้น!!)                                                                                                    |                                                                                                    |                                                                                                    |                 |
|             | สำเนาทะเบียนบ้าน เลื                                                                                                    | onIwá L 🔗 home                                                                                                    | Lpdf                                                                                                    |                 |
|             | หนังสือรับรองคุณสมบัติ<br>(เอกสารแบบท้ายประกาศ)                                                                                                    | onlWá 🕜 employee_ 🔜                                                                                                    | .pdf                                                                                                    |                 |
|             | หนังสืออนุณาดให้เข้าฝึกอบรมจำกผู้ เลื่<br>บังกับบัณชา                                                                                                    | onlwá l 🕑 confirm_                                                                                                    | 2.pdf                                                                                                    |                 |
|             | (เอกสารแบบท้ายประกาศ)                                                                                                    |                                                                                                    |                                                                                                    |                 |
|             | หลกฐานอนๆ (ถาม)เช่น เบเบลยนชอ-<br>สกุล                                                                                                    | onłwá I 🥑 other_                                                                                                    | _pdf                                                                                                    |                 |
|             | ใบรับรองแพทย์ (ออกโดยสถานพยาบาล<br>ของรัฐ)                                                                                                    | ənīwá L. 📀 hosp. 🔜                                                                                                    | pdf                                                                                                    |                 |
|             | ðw                                                                                                    | าไหลดไฟล์                                                                                                    |                                                                                                    |                 |
|             |                                                                                                    |                                                                                                    |                                                                                                    |                 |

ภาพที่ 8

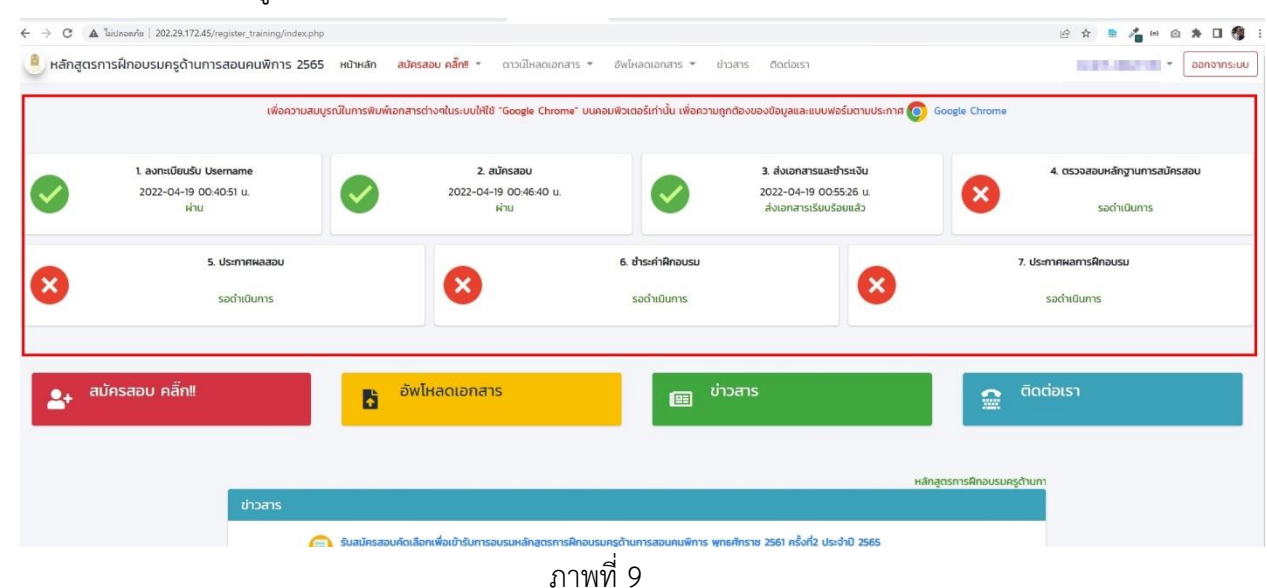

7. ตรวจสอบสถานะของผู้สมัครด้วยตนเองได้ที่หน้าแรกของเว็บตามภาพที่ 9